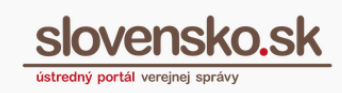

# Prihlásenie na Ústredný portál verejnej správy a do elektronickej schránky

Zoznam zmien:

| Dátum vydania | Verzia | Popis zmien                                                |
|---------------|--------|------------------------------------------------------------|
|               |        | Obrázky vyznačujúce postup pri prihlasovaní sa (str. 1-6), |
| 15. 11. 2018  | 2      | možnosti prihlasovania doplnené o obyvateľov členských     |
|               |        | krajín EÚ (str. 5-6).                                      |
| 22 01 2010    | 2      | Str. 6: doplnenie Obr. 10 – Stránka eIDAS Node             |
| 22.01.2019    | 5      | Str. 2, 3, 5: úprava poznámok                              |
| 25.03.2019    | 4      | Str. 1: pridanie upozornenia na zmenu názvov.              |
|               |        | Str. 6: doplnenie odkazu na informácie o eIDAS Node        |
| 16.07.2020    | 5      | Prepracovanie kapitoly "Chcem sa prihlásiť ako obyvateľ    |
|               |        | inej krajiny EÚ"                                           |
| 20.06.2022    | c      | Str. 4 a nasl.: doplnenie postupu prihlásenia pomocou      |
| 20.06.2022    | O      | aplikácie Slovensko v mobile                               |
| 22.06.2022    | 7      | Úprava kapitoly 2. Výmena Obr. 21 a Obr. 25.               |

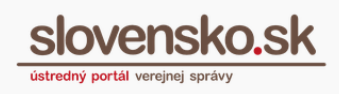

## Obsah

| Prihlá | ásenie na Ústredný portál verejnej správy a do elektronickej schránky | 1  |
|--------|-----------------------------------------------------------------------|----|
| 1.     | Chcem sa prihlásiť – všeobecné informácie                             | 3  |
| 2.     | Chcem sa prihlásiť aplikáciou Slovensko v mobile                      | 5  |
| 3.     | Chcem sa prihlásiť so slovenským dokladom                             | 12 |
| 4.     | Chcem sa prihlásiť s iným európskym dokladom                          | 15 |

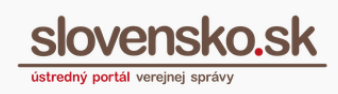

## 1. Chcem sa prihlásiť – všeobecné informácie

Elektronické schránky zriadené na Ústrednom portáli verejnej správy – <u>www.slovensko.sk</u> (ďalej len "ÚPVS" alebo "portál"), slúžia na elektronickú komunikáciu s orgánmi verejnej moci.

#### K prihláseniu na portál a do elektronickej schránky potrebujete:

- počítač s pripojením na internet,
- občiansky preukaz s elektronickým čipom, doklad o pobyte s elektronickým čipom alebo alternatívny autentifikátor (ďalej aj "elD"),
- čítačku čipových kariet,
- bezpečnostný osobný kód (BOK),
- nainštalovanú Aplikáciu pre elD na prihlásenie a ovládač k čítačke čipových kariet, ktoré sú bezplatne dostupné v sekcii <u>"Na stiahnutie</u>".

Ak ešte len začínate s portálom pracovať, viac informácií nájdete v sekcii "Ako začať".

Na titulnej stránke portálu (<u>www.slovensko.sk</u>) kliknite na ikonu vpravo hore "Prihlásiť sa na portál" (Obr. 1).

|                                                 | Úvod   O portáli   Pomoc   Kontakt   課 English   ① Zmena kontra | stu             |
|-------------------------------------------------|-----------------------------------------------------------------|-----------------|
| slovensko.sk<br>ústredný portál verejnej správy | Prihlásiť sa na portál                                          |                 |
| Chcem nájsť Hľadať                              | Ako začať Na stiah                                              | nutie           |
| Občan Podnikateľ                                | Životné<br>situácie                                             | )<br>/ a<br>ede |

Obr. 1 – Prihlásenie sa na portál

Následne sa zobrazí prihlasovacia stránka s troma možnosťami prihlásenia. Pokračujte podľa toho, akú možnosť ste si vybrali (Obr. 2):

- a) Chcem sa prihlásiť aplikáciou Slovensko v mobile
- b) Chcem sa prihlásiť so slovenským dokladom
- c) Chcem sa prihlásiť s iným európskym dokladom

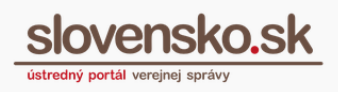

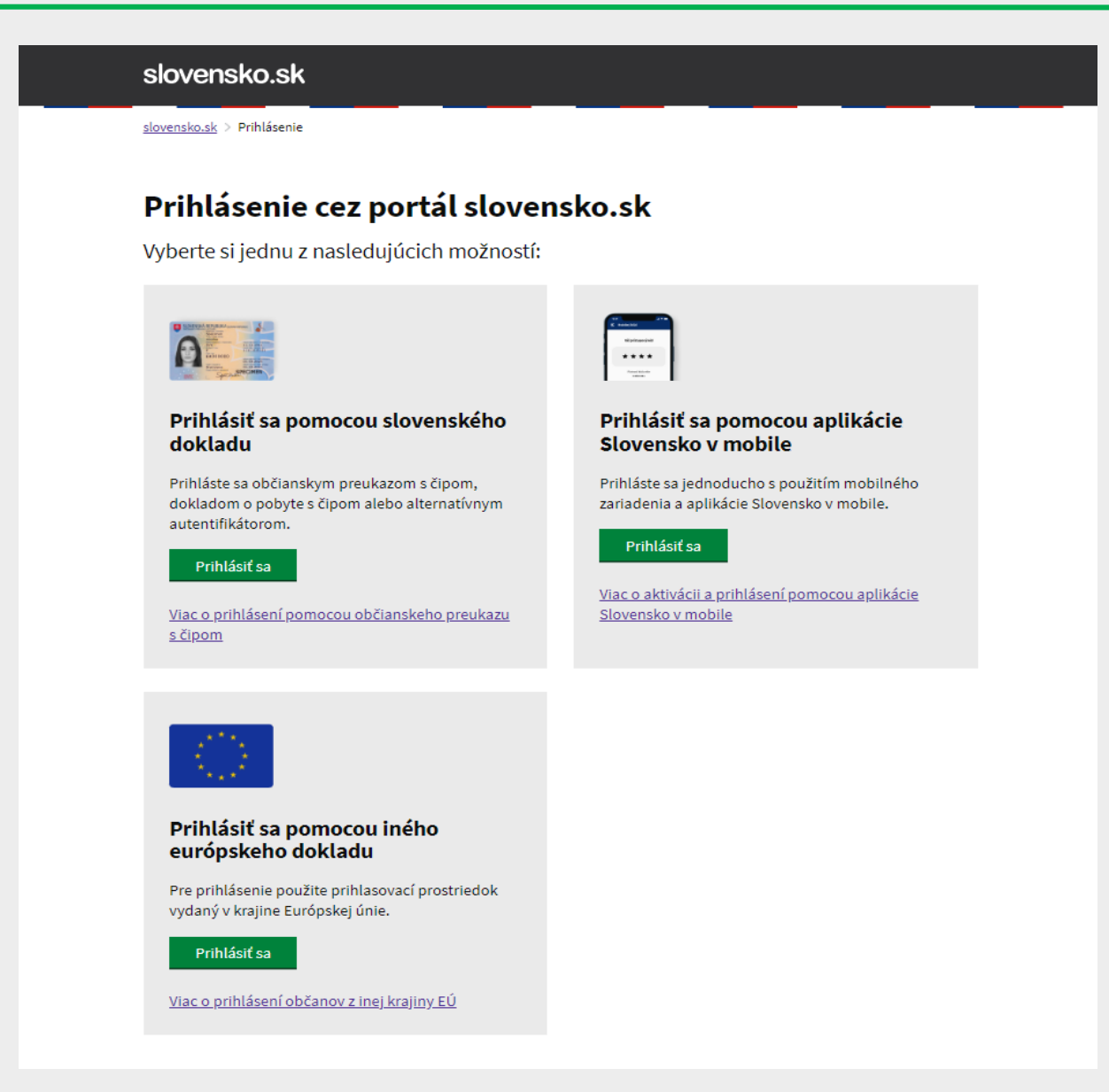

Obr. 2 – Výber spôsobu prihlásenia

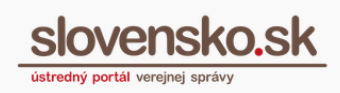

## 2. Chcem sa prihlásiť aplikáciou Slovensko v mobile

Od 20. júna 2022 sa môžete prihlásiť pomocou bezplatnej mobilnej aplikácie Slovensko v mobile (Obr. 3).

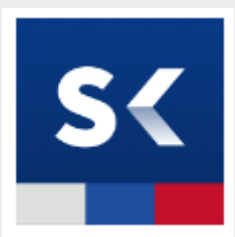

Obr. 3 – Ikona aplikácie Slovensko v mobile

#### Poznámka:

Slovensko v mobile sa do praxe zavádza postupne v niekoľkých fázach. Prvým krokom je Mobilné ID, vďaka ktorému sa na portál vo webovom prehliadači vo vašom počítači môžete po úvodnej aktivácii prihlasovať už bez čítačky a občianskeho preukazu s čipom jednoducho len pomocou aplikácie.

#### K prihláseniu cez mobilnú aplikáciu potrebujete:

- smartfón (Android 9+ alebo iOS 13+) s pripojením na internet,
- počítač s pripojením na internet,
- <u>stiahnutú a nainštalovanú</u> aplikáciu Slovensko v mobile (z <u>Google Play</u>, ak máte Android, z <u>App Store</u>, ak vlastníte iOS),
- aktivovanú aplikáciu Slovensko v mobile, ktorá prebieha online v štyroch jednoduchých krokoch. Aplikácia sa aktivuje "spárovaním" s vašim eID, preto budete v tejto fáze potrebovať občiansky preukaz s elektronickým čipom, doklad o pobyte s elektronickým čipom alebo alternatívny autentifikátor (ďalej aj "eID"), čítačku čipových kariet, bezpečnostný osobný kód (BOK), nainštalovanú Aplikáciu pre eID na prihlásenie a ovládač k čítačke čipových kariet, ktoré sú dostupné bezplatne v sekcii "<u>Na stiahnutie</u>". Na stránke svm.slovensko.sk sa môžete uistiť či máte k aktivácii všetko potrebné.

**Ak ste si aplikáciu úspešne aktivovali** (spárovali s vašim elD), prihlásiť sa môžete nasledovne:

**Krok 1** - Otvorte si portál <u>www.slovensko.sk</u> vo webovom prehliadači vášho počítača a vpravo hore kliknite na "Prihlásiť sa na portál" (Obr. 1).

**Krok 2** - Kliknite na zelené tlačidlo "Prihlásiť sa" v pravom prihlasovacom paneli s ikonou mobilného telefónu (Obr. 4).

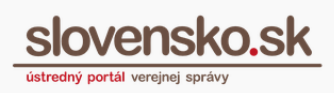

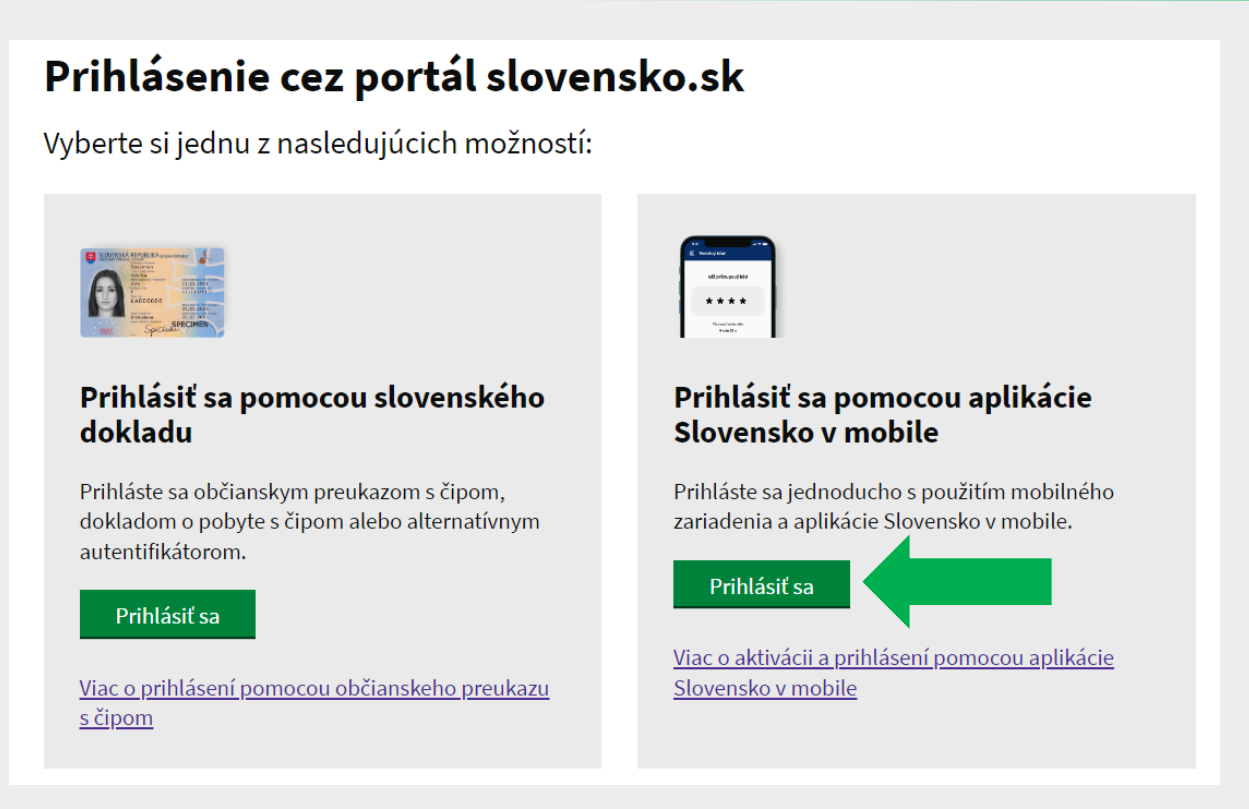

Obr. 4 – Prihlásenie sa pomocou aplikácie Slovensko v mobile

**Krok 3** – Vo webovom prehliadači vášho počítača sa zobrazí okno k prihláseniu sa prostredníctvom mobilného kľúča (Obr. 5).

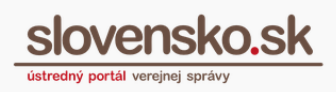

| <b>Prihláste sa mobilným kľúčom</b>                                             |  |
|---------------------------------------------------------------------------------|--|
| Autentifikujte sa použitím svojho zariadenia a<br>aplikácie Slovensko v mobile. |  |
| Zadajte mobilný kľúč                                                            |  |
| Potvrdiť mobilný kľúč                                                           |  |
| alebo                                                                           |  |
| Skenovať QR kód                                                                 |  |
| Nemáte aktivovanú aplikáciu?                                                    |  |

Obr. 5 – Okno pre prihlásenie sa prostredníctvom mobilného kľúča

Krok 4 - Spustite aplikáciu Slovensko v mobile vo vašom smartfóne kliknutím na ikonu (Obr. 6).

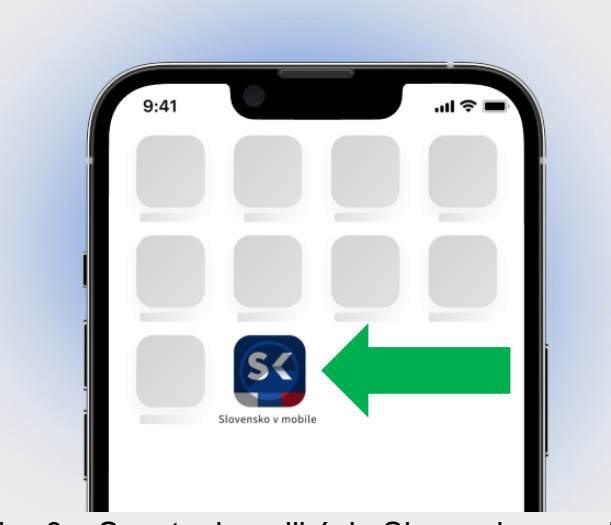

Obr. 6 – Spustenie aplikácie Slovensko v mobile

**Krok 5 - Prihláste sa do aplikácie zadaním PIN kódu** (Obr. 7), ktorý ste si vytvorili počas jej inštalácie a aktivácie. Môžete využiť aj biometrický spôsob prihlásenia, ak máte tento spôsobom prihlásenia do aplikácie povolený.

Vypracovalo: oddelenie redakcie ÚPVS, Národná agentúra pre sieťové a elektronické služby Pozn.: Použité obrázky sú iba ilustračné.

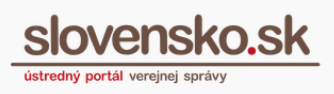

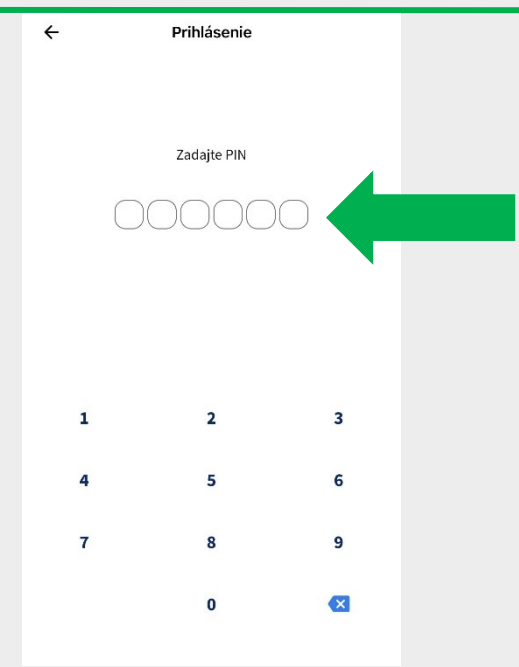

Obr. 7 – Zadajte PIN do aplikácie Slovensko v mobile

**Krok 6** – Na displeji smartfónu sa zobrazí obrazovka s názvom Mobilný kľúč. Kliknite na modré tlačidlo **"Vygenerovať mobilný kľúč"** (Obr. 8). Môžete tiež využiť možnosť naskenovania QR kódu kliknutím na **"Naskenovať QR kód"**.

| E Mobilný kľúč                                      |                                                 |  |
|-----------------------------------------------------|-------------------------------------------------|--|
|                                                     |                                                 |  |
|                                                     |                                                 |  |
|                                                     |                                                 |  |
|                                                     |                                                 |  |
| Mobilny                                             | Kluc                                            |  |
| Vygenerujte si mobilný<br>elektronickým službám rýc | kľúč a pristupujte k<br>hlejšie a jednoduchšie. |  |
|                                                     | - LALALESS                                      |  |
| vygenerovat m                                       | οδιτηγ κίας                                     |  |
| Naskenovať                                          | QR kód                                          |  |
|                                                     |                                                 |  |
|                                                     |                                                 |  |
|                                                     |                                                 |  |
|                                                     |                                                 |  |
|                                                     |                                                 |  |
|                                                     | dth.                                            |  |
| <u>0</u>                                            |                                                 |  |

Obr. 8 – Vygenerovanie mobilného kľúča

Krok 6A – V prípade voľby možnosti "Vygenerovať mobilný kľúč", sa v aplikácii automaticky vygeneruje 9-miestne číslo (Obr. 9).

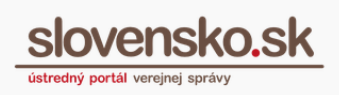

| الا ال 2- SK 🗢 ۱۱:01 💻<br><u>ک</u> Mobilný kľúč ف |   |
|---------------------------------------------------|---|
| Váš mobilný kľúč                                  |   |
| 822-291-523                                       |   |
| Platnosť kódu                                     | ` |
| 0 min 55 s                                        |   |
| Zrušiť                                            |   |
|                                                   |   |
|                                                   |   |
|                                                   |   |
| <b>0-</b>                                         |   |

Obr. 9 – Vygenerovaný mobilný kľúč

Číslo prepíšte do webového prehliadača vo vašom počítači **do poľa "Zadajte mobilný kľúč".** Kliknite na zelené tlačidlo **"Potvrdiť mobilný kľúč"** (Obr. 10).

| anter<br>€ Martin<br>Hispatapata<br>★ ★ ★ ★<br>Haraman                          |  |
|---------------------------------------------------------------------------------|--|
| Prihláste sa mobilným kľúčom                                                    |  |
| Autentifikujte sa použitím svojho zariadenia a<br>aplikácie Slovensko v mobile. |  |
| Zadajte mobilný kľúč                                                            |  |
| 822-291-523                                                                     |  |
| Potvrdiť mobilný kľúč                                                           |  |
| alebo                                                                           |  |
| Skenovať QR kód                                                                 |  |
| Nemáte aktivovanú aplikáciu?                                                    |  |
|                                                                                 |  |

Obr. 10 – Zadanie a potvrdenie mobilného kľúča

**Krok 6B –** V prípade voľby možnosti cez QR kód, si ho vygenerujete vo vašom webovom prehliadači v počítači kliknutím na tlačidlo **"Skenovať QR kód"** v okne s názvom "Prihláste sa mobilným kľúčom" (Obr. 11 a Obr. 12).

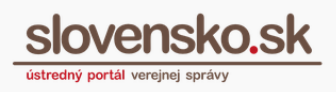

| Comment<br>Continuents<br>Continuents                                           |  |
|---------------------------------------------------------------------------------|--|
| Prihláste sa mobilným kľúčom                                                    |  |
| Autentifikujte sa použitim svojho zariadenia a<br>aplikácie Slovensko v mobile. |  |
| Zadajte mobilný kľúč                                                            |  |
|                                                                                 |  |
| Potvrdiť mobilný kľúč                                                           |  |
| alebo                                                                           |  |
| Skenovať QR kód                                                                 |  |
| Nemáte aktivovanú aplikáciu?                                                    |  |

Obr. 11 – Vygenerovanie QR kódu vo webovom prehliadači vo vašom počítači

| Prihláste sa mobilným kľúčom                                                    |  |
|---------------------------------------------------------------------------------|--|
| Autentifikujte sa použitím svojho zariadenia a<br>aplikácie Slovensko v mobile. |  |
|                                                                                 |  |
| Platnosť QR kódu <b>1m 0s</b>                                                   |  |
| alebo                                                                           |  |
| Vložiť mobilný kľúč                                                             |  |
| Nemáte aktivovanú aplikáciu?                                                    |  |

Obr. 12 – Vygenerovaný QR kód vo webovom prehliadači na vašom počítači

V mobilnej aplikácii zvoľte **"Naskenovať QR kód"**. V mobilnom zariadení sa zapne automaticky fotoaparát za účelom naskenovania QR kódu. Vygenerovaný QR kód si z webového prehliadača počítača smartfónom naskenujte.

**Krok 7 –** Po úspešnom overení zadaného kódu budete automaticky prihlásený na portál vo webovom prehliadači na vašom počítači. Ak máte viacero právnych postavení, zobrazí sa najskôr stránka s ponukou výberu subjektu. Výber potvrďte a kliknite na tlačidlo "Prihlásiť sa".

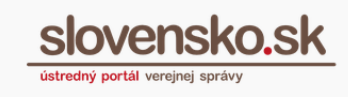

**Krok 8** – Následne vás presmeruje na úvodnú stránku portálu. Pre vstup do elektronickej schránky stlačte ikonku vpravo hore "Schránka" (Obr. 13).

|                                                 | Úvod   O portáli   Pomoc   Kontak | tt   🇱 English 🕴 🕕 Zmena kontrastu               |
|-------------------------------------------------|-----------------------------------|--------------------------------------------------|
| slovensko.sk<br>ústredný portál verejnej správy |                                   | Janko Tisíci<br>Schránka (11)<br>Profil Odhlásiť |
| Chcem nájsť                                     | Hľadať                            | Ako začať                                        |
| Občan Podnikateľ                                |                                   | Životné<br>situácie                              |

Obr. 13 – Vstup do elektronickej schránky

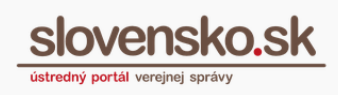

## 3. Chcem sa prihlásiť so slovenským dokladom

Pokiaľ sa prihlasujete so slovenským občianskym preukazom, dokladom o pobyte cudzinca, alternatívnym autentifikátorom (eID karta), pokračujte nasledovne:

**Krok 1** - Otvorte si portál <u>www.slovensko.sk</u> vo webovom prehliadači vášho počítača a vpravo hore kliknite na "Prihlásiť sa na portál" (Obr. 1). Kliknite na zelené tlačidlo "Prihlásiť sa" v ľavom prihlasovacom paneli s ikonou slovenského občianskeho preukazu (Obr. 14).

## Prihlásenie cez portál slovensko.sk

Vyberte si jednu z nasledujúcich možností:

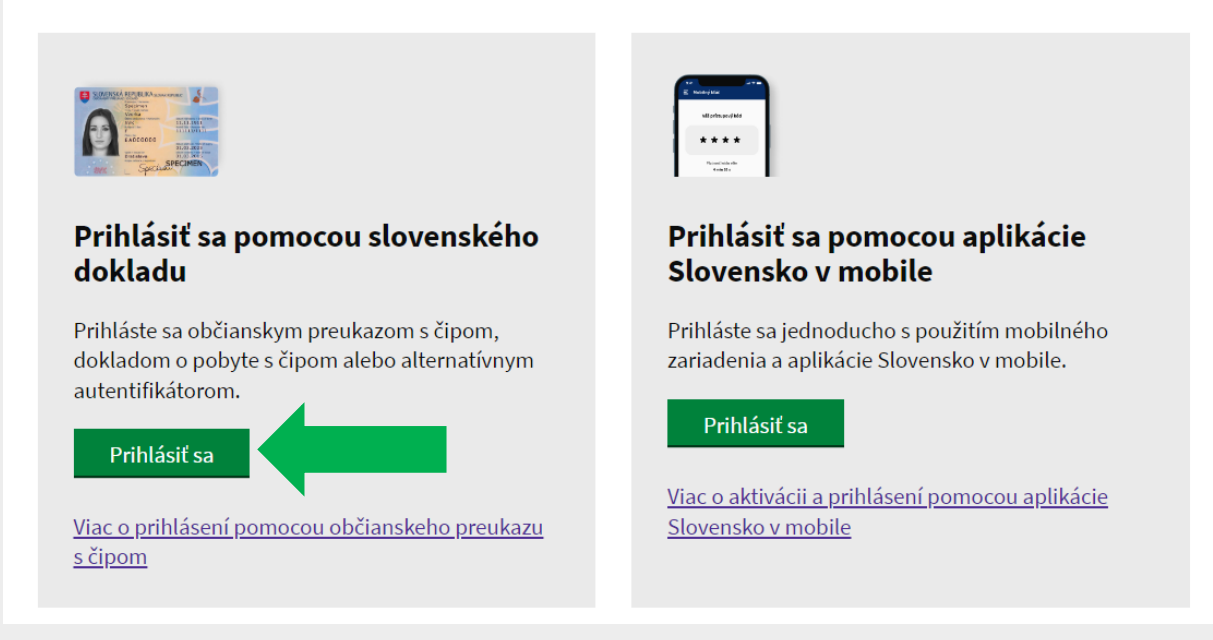

Obr. 14 – Prihlásenie sa pomocou slovenského dokladu

<u>Ak nemáte pripojenú čítačku</u> čipových kariet, zobrazí sa vám okno (Obr. 15), v ktorom budete vyzvaní na jej pripojenie.

<u>Ak nemáte vloženú elD kartu v čítačke čipových kariet</u>, zobrazí sa vám okno (Obr. 16), v ktorom budete vyzvaní na jej vloženie.

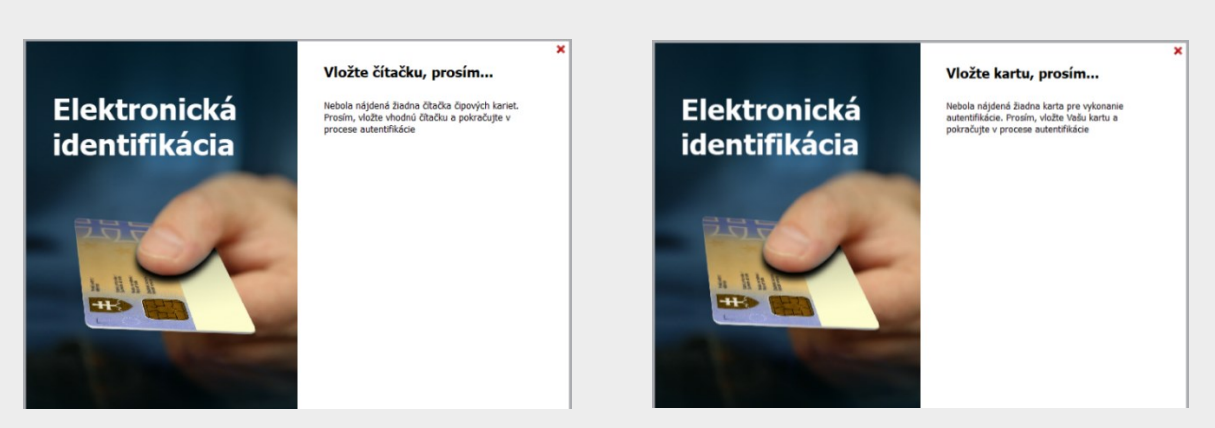

Obr. 15 – Pripojenie čítačky

Obr. 16 – Vloženie elD karty

#### Poznámka:

eID karta je dôveryhodným a bezpečným nosičom identifikačných údajov občana a slúži na preukazovanie totožnosti občana v elektronickom prostredí. Proces overenia identity osoby sa nazýva autentifikácia.

**Krok 2** - Na úspešnú identifikáciu a autentifikáciu osoby je potrebné zadať 6 – miestny bezpečnostný osobný kód (BOK) a stlačiť "Ďalej" (Obr. 17).

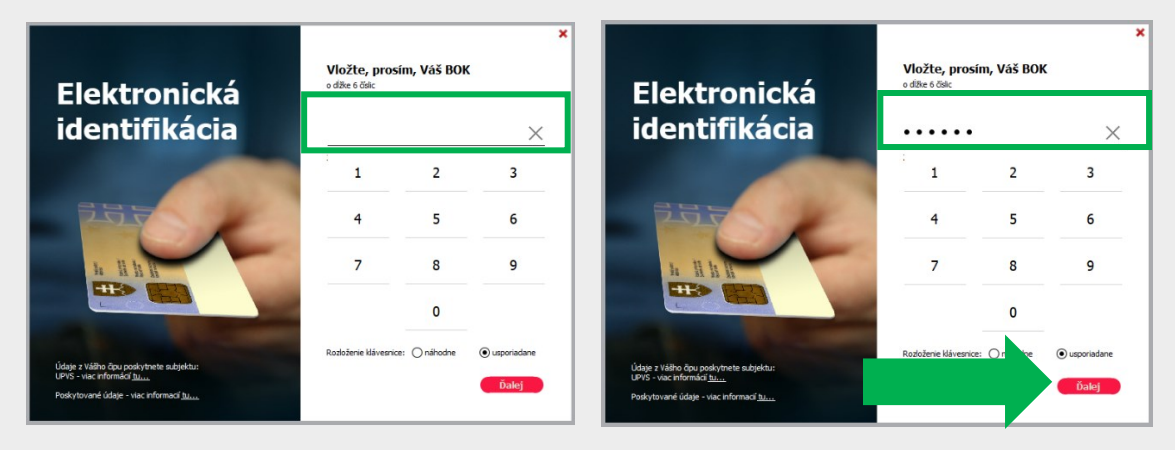

Obr. 17 – Zadanie BOK kódu

Systém overí váš zadaný BOK kód a dokončí autentifikáciu osoby.

**Krok 3** - Po úspešnej autentifikácii sa zobrazí stránka s ponukou výberu subjektu na zastupovanie. Výber potvrdíte tlačidlom "Prihlásiť sa" (Obr. 18). Ak máte iba jedno právne postavenie, systém vás prihlási automaticky.

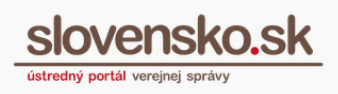

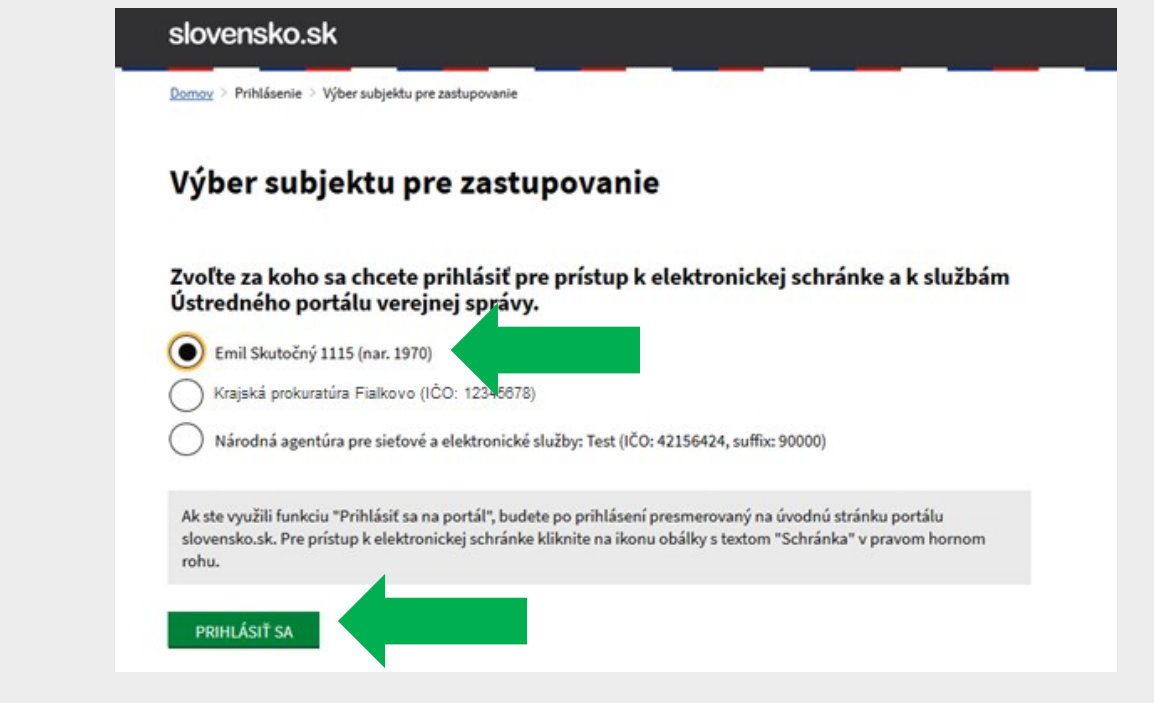

Obr. 18 – Výber subjektu na prihlásenie

**Krok 4** - Po potvrdení výberu subjektu budete presmerovaní na úvodnú stránku portálu. Pre vstup do elektronickej schránky stlačte ikonku vpravo hore "Schránka" (Obr. 19).

|                                                 | Úvod   O portáli   Pomoc | Kontakt 🕴 🗰 English 🕴 🕕 Zmena kontrastu            |
|-------------------------------------------------|--------------------------|----------------------------------------------------|
| slovensko.sk<br>ústredný portál verejnej správy |                          | Janko Tisíci<br>Schránka (11)<br>Profil 🕞 Odhlásiť |
| Chcem nájsť                                     | Hľadať                   | Ako začať                                          |
| Občan <b>Podnikateľ</b>                         |                          | Životné<br>situácie                                |

Obr. 19 – Vstup do elektronickej schránky

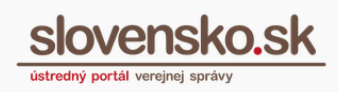

### 4. Chcem sa prihlásiť s iným európskym dokladom

Od septembra 2018 sa na portál slovensko.sk môžu prihlasovať aj obyvatelia iných členských krajín Európskej únie **prostredníctvom svojej elD karty alebo iného identifikátora, ktorý daná krajina akceptuje**. Prihlasovanie je prístupné zo slovenskej aj anglickej verzie portálu.

#### Poznámka:

Aktuálny zoznam krajín, ktoré sa na slovensko.sk môžu prihlasovať alebo sa na to pripravujú v budúcnosti sa nachádza na <u>portáli Európskej komisie.</u> Viac informácií nájdete v článku "<u>Informácie o prihlásení cez eIDAS Node</u>".

**Krok 1** - Otvorte si portál <u>www.slovensko.sk</u> v internetovom prehliadači vášho počítača a vpravo hore kliknite na "Prihlásiť sa na portál" (Obr. 1). Prejdite na zelené tlačidlo "Prihlásiť sa"/ "Login" v pravom paneli s vlajkou EÚ (Obr. 20).

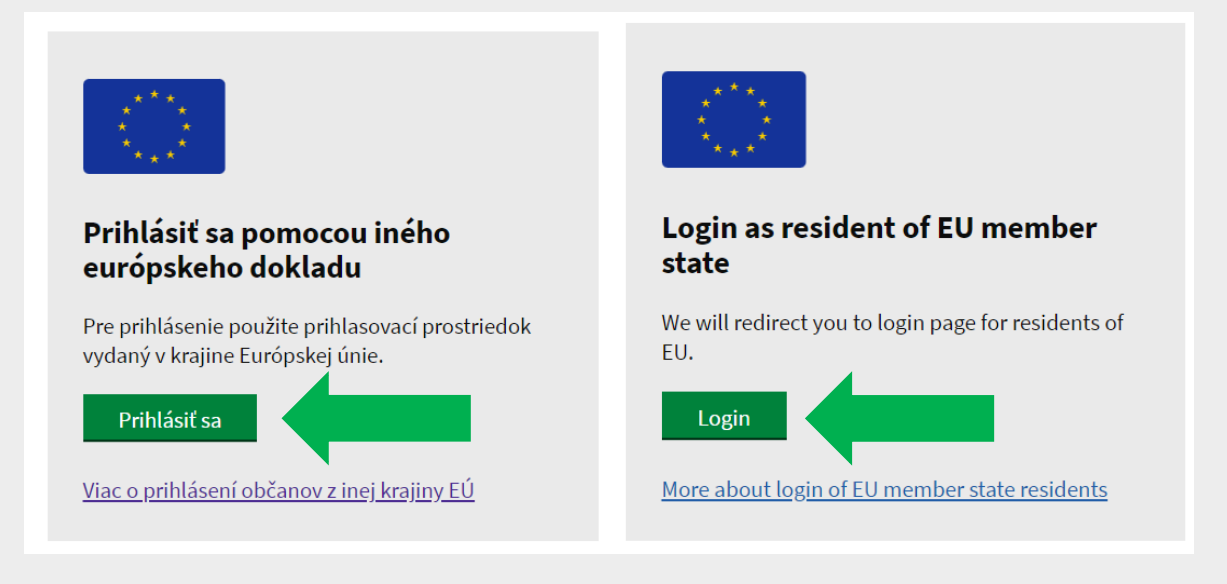

Obr. 20 – Prihlásenie sa ako obyvateľ inej krajiny EÚ (SK a EN verzia)

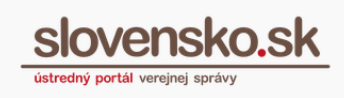

**Krok 2** – Po presmerovaní na stránku eIDAS Node (Obr. 21), si vyberte vašu krajinu (dostupná je len vtedy, ak splnila podmienky Nariadenia eIDAS), ako príklad sme vybrali Českú republiku).

|                | Which c        | country is yo           | our elD       | ) from?    |     |
|----------------|----------------|-------------------------|---------------|------------|-----|
|                | Select cou     | untry and then login wi | th your natio | onal elD.  |     |
|                | <b>Q</b> Searc | h for country           |               |            |     |
|                |                |                         |               |            |     |
| Austria        | (i)            | Germany                 |               | * Malta    | (i) |
| Belgium        |                | Greece                  | (i)           | Netherland |     |
| Bulgaria       | (j)            | Hungary                 | (i)           | Norway     | (i) |
| Croatia        |                | lceland                 | (i)           | Poland     | (i) |
| 🐔 Cyprus       | Ø              | Ireland                 | (i)           | 🐖 Portugal |     |
| Czech Republic |                |                         |               | Romania    | ()  |
|                |                | Latvia                  |               | 📁 Slovenia | (i) |
| Estonia        |                | Liechtenstein           | (i)           | Spain      |     |
| 🛨 Finland      | (i)            | Lithuania               |               | Sweden     | i   |
| France         | (i)            |                         |               |            |     |

Obr. 21– Stránka eIDAS Node (výber krajiny)

**Krok 3 -** Na prihlasovacej stránke daného štátu, v ktorom vám bol vydaný prostriedok elektronickej identifikácie, vyberte spôsob prihlásenia jednou z ponúknutych možností, či už elD alebo iným notifikovaným prostriedkom spĺňajúcim požiadavky elDAS (Obr. 22 a 23). Každý prostriedok má vlastné špecifické požiadavky, napríklad zadanie PIN kódu, hesla a podobne.

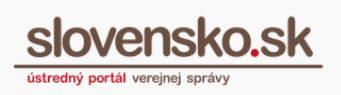

 Procesu elektronické identifikace budou z informežních systémů velejné správy získány údeje o Vaší sobě umožňující prokázání Vaší terožnost.

Obr. 22 – Výber prihlasovacieho prostriedku (eObčanka)

| ELIC K ELEKTRONICKYM SLUZBAM                                                                                                    | 📁 Česky -                                  |
|----------------------------------------------------------------------------------------------------|--------------------------------------------|
| Přihlášení občanským průkazem                                                                                                    |                                            |
| Přihlašování prostřednictvím občanského průkazu smí využívat pouze osoby sta                                                                                                    | ırší 15 let.                               |
| Přihlášení prostřednictvím nového občanského průkazu vydaného po 1. 7. 2018, který obsahuje čip a jeho elektronická funkcionalir<br>přihlášení tímto občanským průkazem je zapotřebí čtečka dokladů a nainstalovaný příslušný software. Pokud chcete pokračovat v<br>občanským průkazem, klisheře na tlačitko přihlásiť. | ta byla aktivována. Pro<br>přihlášení svým |
| Více informací o přihlašování prostřednictvím občanského průkazu jsme pro Vás připravili na našich informačních stránkách.                                                                                                    |                                            |
| Priblast                                                                                                    |                                            |

Obr. 23 – Prihlásenie prostredníctvom českého občianskeho preukazu

**Krok 4 -** Následne sa zobrazí ďalšia obrazovka špecifická pre daný štát (Obr. 24 ilustruje príklad z Českej republiky).

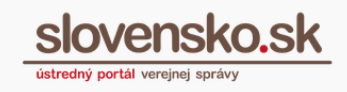

| Udělte prosím souhlas pro výdej následujících údajů pro kvalifikovaného<br>poskytovatele -<br>CZ.NIC, z. s. p. o.<br>(https://srv.dev.eidasnode.cz/EidasNode/ServiceRequesterMetadata) |                                                                          |                                     |  |  |  |
|----------------------------------------------------------------------------------------------------|--------------------------------------------------------------------------|-------------------------------------|--|--|--|
| Údaje, u kterých je umožněno od                                                                                                    | mítnout souhlas (volitelné údaje)                                        |                                     |  |  |  |
| Příjmení                                                                                                    | KAVKAZSKÁ LETNÍ                                                          | Poskytnout údaj                     |  |  |  |
| Jméno                                                                                                    | JEDLE                                                                    | Poskytnout údej                     |  |  |  |
| Datum narození                                                                                                    | 1947-12-09                                                               | <ul> <li>Poskytnout údaj</li> </ul> |  |  |  |
| Misto narození                                                                                                    | Praha 4                                                                  | Poskytnout údaj                     |  |  |  |
| Adresa pobytu                                                                                                    | Na Krásné vyhlídce 484, Kostelec n<br>lesy, 28163 Kostelec nad Černými L | ad Černými 🖉 Poskytnout údaj<br>esy |  |  |  |
|                                                                                                    |                                                                          |                                     |  |  |  |

Obr. 24 – Udelenie súhlasu pre kvalifikovaného poskytovateľa

**Krok 5 -** Na stránke elDAS Node potvrďte horeuvedenú registráciu cez "Submit" (Obr. 25).

| Confirmation of Registration<br>Identity registration and set up a mailbox<br>We registered your first attempt on login. Once you register, an electronic mailbox<br>containing your data will be created on the www.slovensko.sk portal. You will then<br>receive a message with further information about Slovak electronic services.                                                                                                    |
|----------------------------------------------------------------------------------------------------|
| Your data<br>Natural Person<br>First Name                                                                                                    |
| Friedrich<br>Date of Birth<br>1996-10-06<br>Family Name<br>Warner                                                                                                    |
| Sex<br>Male<br>Person Identifier                                                                                                    |
| SE/SK/199610065436<br>By login, you agree with the processing of your personal data. All personal data will<br>be processed in accordance with Regulation (EU) 2016/679 of the Parliament and of<br>the Council of 27 April 2016 on the protection of natural persons with regard to the<br>processing of personal data and on the free movement of such data and repealing<br>Directive 95/46/EC (General Data Protection Regulation) and in accordance with Law<br>No 18/2018 from the Collection of Laws on the protection of personal data and on<br>amendments to certain laws in a valid and effective wording. |
| Submit                                                                                                    |

Obr. 25 – Potvrdenie registrácie

Vypracovalo: oddelenie redakcie ÚPVS, Národná agentúra pre sieťové a elektronické služby Pozn.: Použité obrázky sú iba ilustračné.

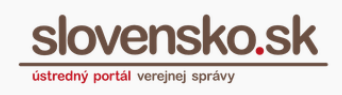

**Krok 6 -** Pre vstup do elektronickej schránky stlačte ikonku vpravo hore "Schránka" (Obr. 26).

|                   |                     | Úvod   O portáli   Pomoc   Kontakt | 🗰 English 🛛 🕕 Zmena kontrastu                            |
|-------------------|---------------------|------------------------------------|----------------------------------------------------------|
| slovensko.sk      |                     |                                    | JEDLE KAVKAZSKÁ LETNÍ<br>Schránka (1)<br>Profil Odhlásiť |
| Chcem nájsť       | Hĩadať              |                                    | Ako začať                                                |
| Občan Podnikateľ  |                     |                                    | Nájsť službu Pomoc                                       |
| 📽 Bývanie         | 🖨 Doprava           | Financie                           | Všeobecné podanie                                        |
| J Kultúra         | 管 Občan a štát      | Obrana a bezpečnosť                | Uložisko formulárov                                      |
| ¥ Rodina a vzťahy | 🞓 Vzdelanie a šport | 😵 Zdravie                          | 🕒 Úradná tabuľa                                          |

Obr. 26 – Vstup do elektronickej schránky

V elektronickej schránke nájdete uvítaciu správu so základnými informáciami ohľadom elektronickej komunikácie.

#### Poznámka:

V časti "Informácie o schránke" (Obr. 27) sa okrem iných údajov nachádza aj jedinečný identifikátor (Uri vlastníka schránky), ktorý je potrebné poznať najmä pri udelení zastupovania.

Príklad: rc://cz/**79d7d5a2-bdb6-4f4d-972a-076f19118cee\_**novak\_vaclav, kde identifikátorom je iba hodnota 79d7d5a2-bdb6-4f4d-972a-076f19118cee.

Položka "Jedinečný identifikátor" sa nachádza aj v prostredí elDAS uzla pri prihlasovaní (Obr. 14). Príklad: CZ/SK/**79d7d5a2-bdb6-4f4d-972a-076f19118cee**, kde identifikátorom je iba hodnota 79d7d5a2-bdb6-4f4d-972a-076f19118cee.

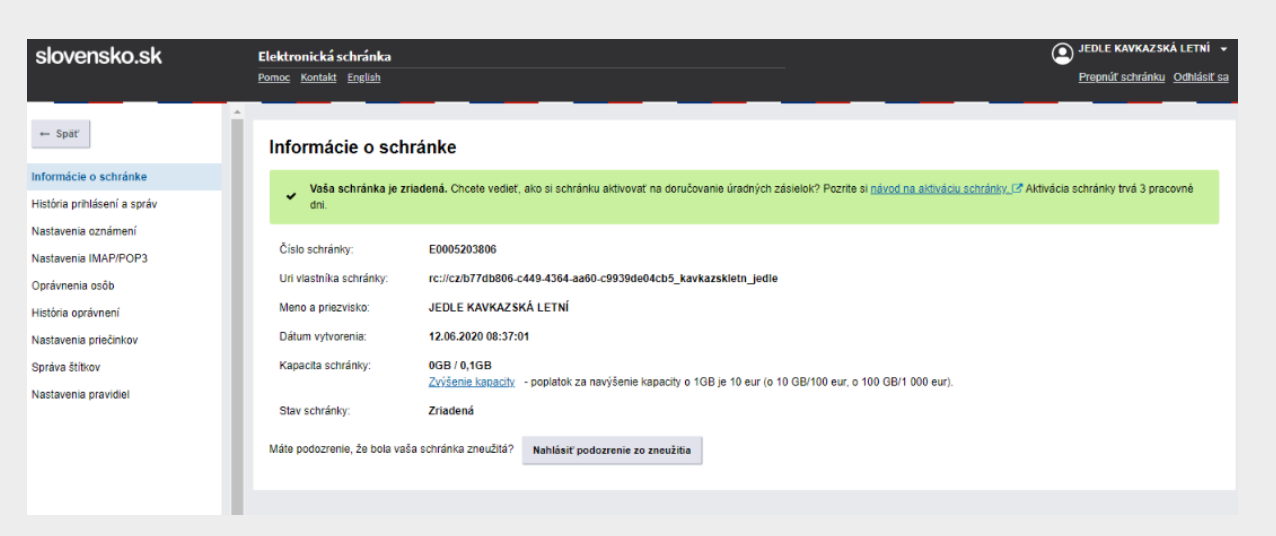

Obr. 27- Informácie o schránke

slovensko.sk

ústredný portál verejnej správ